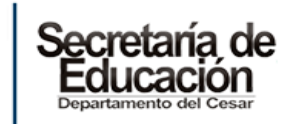

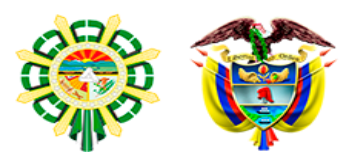

que significa concertar

## PASO A PASO PARA LA CONCERTACIÓN DE COMPROMISOS DE LOS SERVIDORES ADMINISTRATIVOS EN PERÍODO DE PRUEBA

Los compromisos deben ser concertados por el evaluador y el evaluado <u>dentro de los</u> <u>quince (15) días hábiles siguientes</u> de la posesión del servidor en **período de prueba**,

A continuación, se describe un paso para la fase de concertación de compromisos en período de prueba:

- 1. Ingresa el evaluador al aplicativo EDL APP a través del siguiente enlace: <u>https://edl.cnsc.gov.co/#/login</u>, <u>el usuario y contraseña es su número de cédula.</u>
- 2. Da clic en el módulo compromisos y competencias como se visualiza a continuación:

| 倄 Inicio | Compromisos Y Competencias      | Evidencias | E Compromisos de Mejoramien | to 📝 Evaluar          | <b>→</b> 3 S |
|----------|---------------------------------|------------|-----------------------------|-----------------------|--------------|
|          | Buscar evaluados para concertar |            | Buscar evaluados con co     | ompromisos rechazados |              |
|          | Ingrese el Número de documento  |            | Buscar                      |                       |              |
|          | Buscar                          |            |                             |                       |              |

**3.** Busque con el número de cédula el evaluado al cual le va concertar compromisos, como se visualiza a continuación:

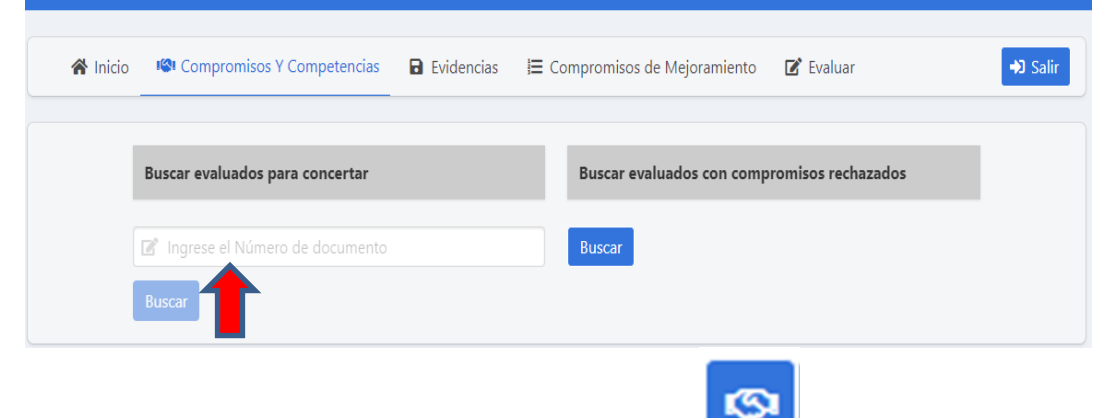

4. Una vez aparezca el evaluado da clic en el icono:

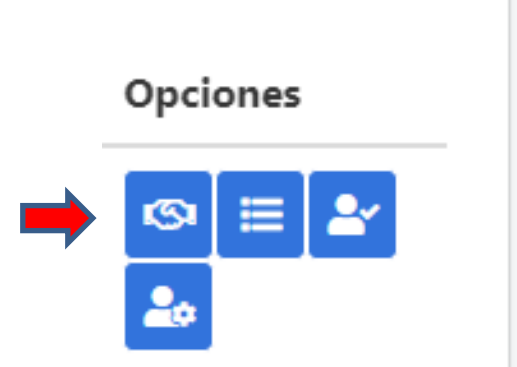

Edificio Carlos Lleras Restrepo – Carrera 14 # 13 B bis 80. Correo: educacion@cesar.gov.co Valledupar – Colombia

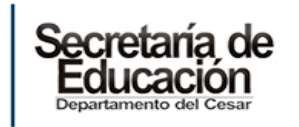

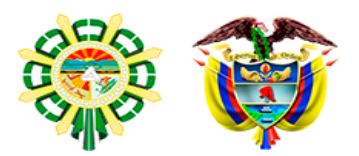

5. Se habilitará la pantalla que aparece a continuación, en la cual deberá seleccionar el período 2024-2025:

| Periodo                                                      | Compromisos                                               |
|--------------------------------------------------------------|-----------------------------------------------------------|
| Seleccione un periodo                                        | Compromisos funcionales                                   |
| 2024 - 2025 🗸                                                | Ingresar compromiso funcional                             |
| <br>2019 - 2020<br>2020 - 2021<br>2021 - 2022<br>2022 - 2023 | Meta Compromiso Peso Opciones                             |
| 2023 - 2024<br>2024 - 2025                                   | Debe ingresar minimo 1 compromisos funcionales            |
|                                                              | Compromisos comportamentales                              |
|                                                              | Ingresar compromiso comportamental                        |
|                                                              | Compromiso Opciones ¿Es propuesto por el jefe de entidad? |
|                                                              |                                                           |
|                                                              | Debe ingresar minimo 3 compromisos comportamentales       |
|                                                              | Concertar compromisos                                     |

Registre los compromisos funcionales, en <u>período de prueba</u> podrán ser máximo tres (3):

| Compromisos                                         |  |  |  |  |
|-----------------------------------------------------|--|--|--|--|
| Compromisos funcionales                             |  |  |  |  |
| Ingresar compromiso funcional                       |  |  |  |  |
| Debe seleccionar un periodo que tenga metas activas |  |  |  |  |
| Meta Compromiso Peso Opciones                       |  |  |  |  |
|                                                     |  |  |  |  |
| Debe ingresar minimo 1 compromisos funcionales      |  |  |  |  |
| Compromisos comportamentales                        |  |  |  |  |
| Ingresar compromiso comportamental                  |  |  |  |  |
| Debe seleccionar un periodo que tenga metas activas |  |  |  |  |

Al asignar un peso a los compromisos que se concerten la suma debe dar 100.

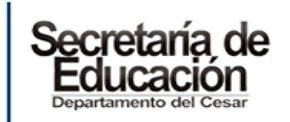

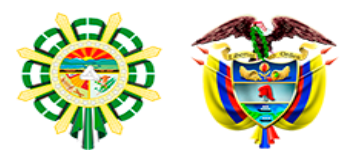

**7.** Registre los **compromisos comportamentales**, podrán concertarse entre tres (3) y cinco (5) compromisos.

| Ingresar compromiso comportamental          |          |
|---------------------------------------------|----------|
| Compromiso                                  | Opciones |
| Aprendizaje continuo - Decreto 815          | ī        |
| Compromiso con la organización -Decreto 815 |          |
| Adaptación al cambio -Decreto 815           | ī        |

Debe seleccionar las competencias comportamentales del Decreto 815 de 2018.

El compromiso comportamental fijado por la Secretaria de Educación es: Trabajo en equipo, el cual debe incluirse.

8. Finalmente, deberá dar clic en concertar compromisos.

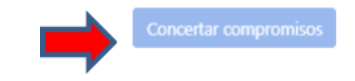

 Ahora, <u>el evaluado</u> verá reflejados los compromisos concertados con el evaluador y podrá aprobarlos. <u>El evaluado</u> ingresa al aplicativo con su usuario y contraseña que es el número de cédula. Da clic en el icono <u>ver compromisos por aprobar</u>:

| Opciones |                             |
|----------|-----------------------------|
| © ≡ ≥    |                             |
| [        | Ver Compromisos por aprobar |

**10.** Se habilitará una pantalla con la cual <u>el evaluado</u> podrá aceptar o rechazar los compromisos:

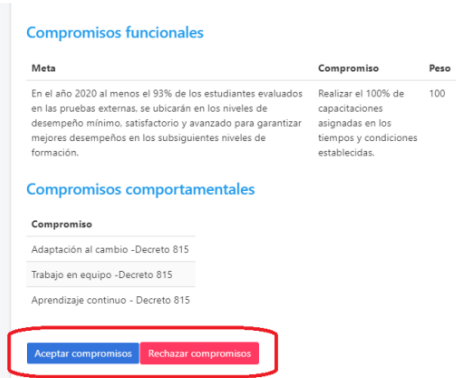

Si el evaluado da clic en aceptar compromisos finaliza la fase de concertación.

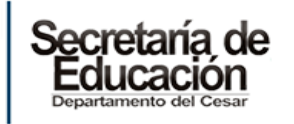

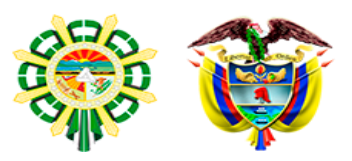

**11.** Una vez concertados los compromisos deben generar el PDF de los compromisos concertados, imprimir el formato y firmarlo por parte del evaluado y evaluador, como se indica a continuación:

| Opciones |               |                |
|----------|---------------|----------------|
| © ≣      | Ver Compromis | os Consortados |
|          | ver compromis | os Concertados |

El evaluador podrá dar clic en "Ver compromisos concertados", luego da clic en "Generar formato PDF" e imprimir.

Cualquier inquietud u orientación adicional con gusto será atendida por la profesional encargada, en el correo electrónico institucional jusneirylozano@educacioncesar.gov.co o a través del SAC.

A continuación se encuentra el enlace del Tutorial publicado por la CNSC para la **Concertación de Compromisos**: <u>https://youtu.be/U8cQRhMnX5U</u>

Elaboró: Jusneiry Lozano Sepúlveda, Profesional Universitario